http://www.webdesign.org/web/photoshop/drawing-techniques/wearing-glass.14572.html

Bril dragen Open je afbeelding, vb deze schildpad

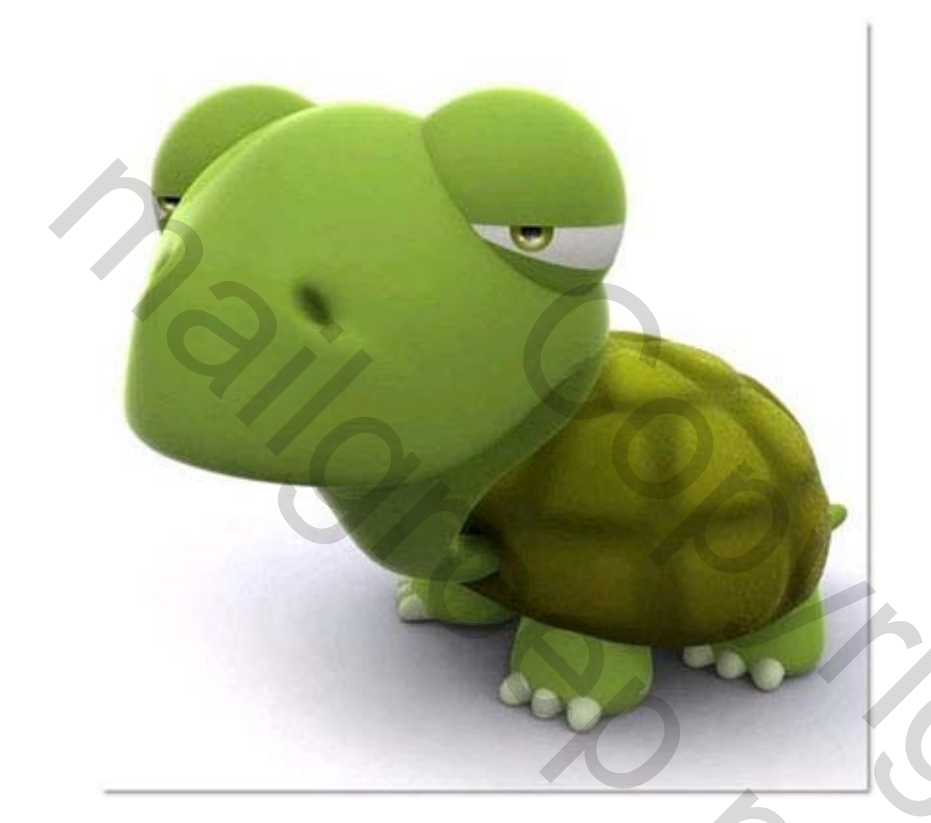

Klik vormgereedschap aan, aangepaste vormen

| 🔄 Rectangle Tool                      | U |
|---------------------------------------|---|
| 🗿 Rounded Rectangle Tool              | U |
| 🔵 Ellipse Tool                        | U |
| 🔵 Polygon Tool                        | U |
| Line Tool                             | U |
| <ul> <li>Custom Shape Tool</li> </ul> | U |

Kies deze vorm (onder vormen!)

| 🖻 Adol                               | be Photo | osho | op C        | <b>S</b> 3  | Ext         | end         | ed             |               |                    |             |                    |          |     |       |
|--------------------------------------|----------|------|-------------|-------------|-------------|-------------|----------------|---------------|--------------------|-------------|--------------------|----------|-----|-------|
| Bestand                              | Bewerken | Afbe | eelding     | La          | ag 9        | Selecti     | eren           | Filter        | An                 | alyse       | Wee                | ergave   | Ver | nster |
| 23 -                                 |          | ٥    | ۵ 🖉         |             | 0 (         |             |                | • Vor         | ™ <b>C</b>         | )[](        |                    | 6        | Ð,  | ĝ s   |
| , <mark>P</mark> ? ⊉ ⊡ Q, <i>2</i> ⊉ |          | *    | ☆<br>◆<br>□ | ★<br>◆<br>▲ | ☆<br>♪<br>△ | •<br>]<br>* | ●<br>\$<br>\$? | <b>*</b><br>★ | <b>♡</b><br>♥<br>% | ●<br>♡<br>● | 0<br><b>*</b><br>0 | <b>♣</b> |     | ۲     |

Teken twee vormen, transformeer zoals hieronder:

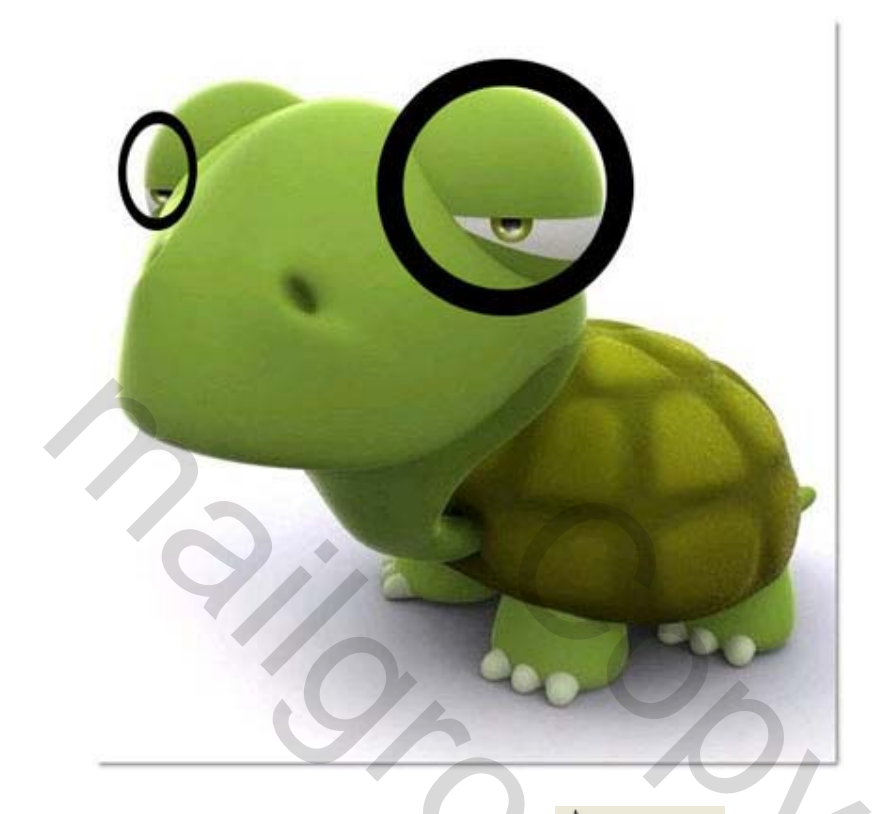

Teken nog een vorm, nu met de pen 🏘 Pen Tool (P), ( alle vormen met zwarte kleur )

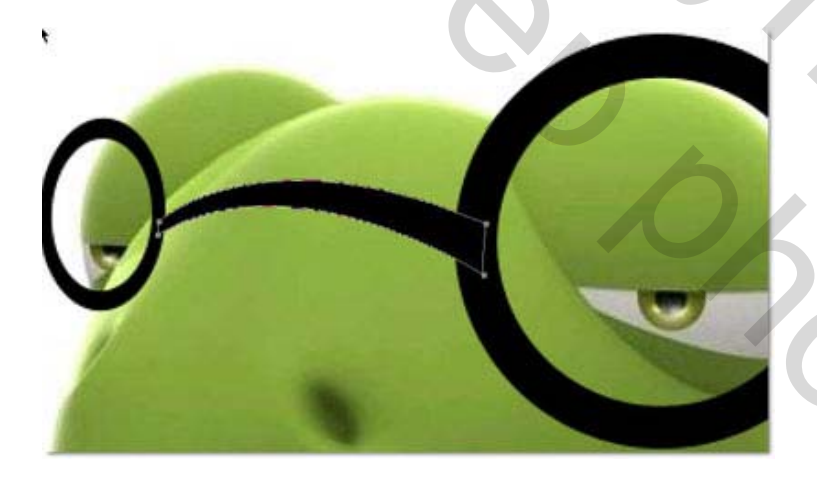

Deze 3 vormlagen samenvoegen

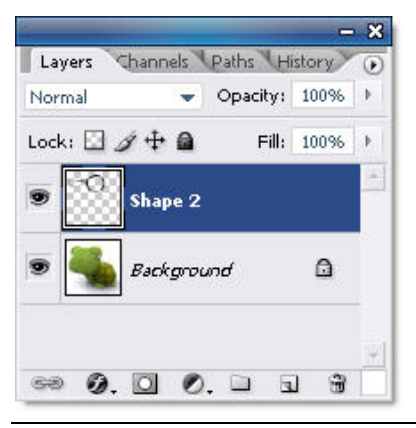

Brilletje dragen – blz 2

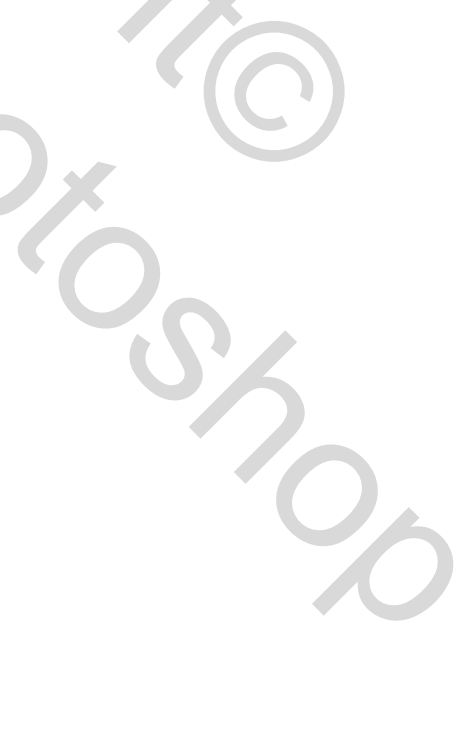

Voeg laagstijl 'Schuine kant en reliëf' toe

| chuise kant en reliéf<br>Stractur<br>Stractur<br>Stractur<br>Stractur<br>Stractur<br>Stractur<br>Stractur<br>Stractur<br>Formati<br>Formati<br>Hooger<br>Hooger<br>Hooger<br>Hooger<br>Hooger<br>Bakking:<br>Schadur<br>Hooger<br>Schadur<br>Hooger<br>Schadur<br>Hooger<br>Schadur<br>Hooger<br>Schadur<br>Hooger<br>Schadur<br>Hooger<br>Schadur<br>Hooger<br>Schadur<br>Hooger<br>Schadur<br>Hooger<br>Schadur<br>Hooger<br>Schadur<br>Hooger<br>Schadur<br>Hooger<br>Schadur<br>Schadur<br>Hooger<br>Schadur<br>Schadur<br>Schadur<br>Hooger<br>Schadur<br>Schadur                                                                                                    | OK<br>Arruleren<br>Neuwe stji<br>Voorvertoning<br>Moorvertoning<br>Moo |              |      |
|----------------------------------------------------------------------------------------------------|----------------------------------------------------------------------------------------------------|--------------|------|
| Sthute kart binner                                                                                                    | Annuleren<br>Neuwe styl<br>Voorvertoning<br>Woorvertoning<br>Met doordrukl<br>tie beide voorbe                                                                                                    |              |      |
| schaduw<br>Anti-aliased<br>50 %6<br>Schaduw<br>Hods voeg schaduw toet<br>t verminderde dekking, z                                                                                                    | Neuwe stji<br>Voorvertonng<br>Woorvertonng<br>Met doordrukl<br>tie beide voorbe                                                                                                    |              |      |
| Depte:<br>Permati Ornhog Ornhag<br>Permati I Pr<br>Schadow<br>Hoods:<br>Hoods:<br>Disking:<br>Dakking:<br>Dakking:<br>Dakking:<br>Dakking:<br>Dakking:<br>Dog %<br>Schadow Model<br>Dakking:<br>Dakking:<br>Dakking:<br>Schadow Model<br>Dakking:<br>Schadow Model<br>Dakking:<br>Schadow Model<br>Dakking:<br>Schadow Model<br>Dakking:<br>Schadow Model<br>Schadow Model<br>Schadow M                                                                                                    | Tworvertoring                                                                                                    |              |      |
| Pormati B_px<br>Zecher maken A px<br>Schadaru<br>Hock P (Schahe bekching gebruken<br>Hocgte P (Schahe bekching gebruken<br>Hocgte P (Schahe bekching gebruken<br>Dekking P (Schahe bekching gebruken<br>Dekking P (Schahe bekching gebruken<br>D (Schahe bekching gebruken<br>D (Schahe bekching gebruken<br>D (Schahe bekching gebruken<br>D (Schahe bekching gebruken<br>D (Schahe bekching gebruken<br>D (Schahe bekching gebruken<br>D (Schahe bekching gebruken<br>D (Schahe bekching gebruken<br>D (Schahe bekching gebruken<br>D (Schahe bekching gebruken<br>D (Schahe bekching gebruken                                                                                                    | met doordrukl                                                                                                    |              |      |
| Schalaw<br>Hock:<br>Hock:                                                                                                    | met doordrukl                                                                                                    |              |      |
| Zecher maken:<br>4 px<br>Schader<br>Hoote:<br>1000 Schade bekching gebruken<br>1000 merkern:<br>Schaduwmodus:<br>1000 merkern:<br>Schaduwmodus:<br>1000 merkern:<br>1000 merkern                                                                                                    | met doordrukl                                                                                                    |              |      |
| Schelew<br>Hoges<br>Uderscontours<br>Dekking:<br>Dekking:<br>De | met doordrukl                                                                                                    |              |      |
| Hock:<br>Yods<br>Hocyte:<br>Yods mekere:<br>Beken<br>Dekking:<br>Dekking:<br>Dekking:<br>Schaduwnodz:<br>Dekking:<br>Dekking:<br>Schaduwnodz:<br>Dekking:<br>Schaduwnodz:<br>Dekking:<br>Schaduwnodz:<br>Dekking:<br>Schaduwnodz:<br>Dekking:<br>Schaduwnodz:<br>Dekking:<br>Schaduwnodz:<br>Schaduwnodz:                                                                                                    | met doordrukl                                                                                                    |              |      |
| Hoode<br>Hoode<br>Jacking:<br>Jekking:<br>Dekking:<br>Dekking:<br>Dekking:<br>Dekking:<br>Dekking:<br>Schaduwnodu:<br>Vurneriguudgen<br>Dekking:<br>Schaduwnodu:<br>Vurneriguudgen<br>Schaduwnodu:<br>Schaduwnodu:<br>Sc                                                                                                    | met doordrukl                                                                                                    |              |      |
| Girsonta:                                                                                                    | met doordrukl                                                                                                    |              |      |
| durscontour:                                                                                                    | met doordrukl                                                                                                    |              |      |
| betking:<br>Detking:<br>Detking:<br>Detking:<br>Detking:<br>Detking:<br>Detking:<br>Solution:<br>Detking:<br>Solution:<br>Solution                                                                                                    | met doordrukl                                                                                                    |              |      |
| Dekking:                                                                                                    | met doordrukl                                                                                                    |              |      |
| Anti-aliased                                                                                                    | met doordrukl                                                                                                    |              |      |
| Anti-aliased<br>50 %<br>grond, voeg schaduw toe<br>t verminderde dekking, z                                                                                                    | met doordrukl                                                                                                    |              |      |
| Anti-aliased<br>50 %<br>grond, voeg schaduw toe<br>t verminderde dekking, z                                                                                                    | met doordrukl                                                                                                    |              |      |
| Anti-aliased<br>50 %<br>grond, voeg schaduw toe<br>t verminderde dekking, z                                                                                                    | met doordrukl                                                                                                    |              |      |
| grond, voeg schaduw toe<br>t verminderde dekking, z                                                                                                    | met doordrukl                                                                                                    |              |      |
| grond, voeg schaduw toe<br>t verminderde dekking, z                                                                                                    | met doordrukl                                                                                                    |              |      |
| grond, voeg schaduw toe<br>t verminderde dekking, z                                                                                                    | met doordrukl                                                                                                    |              |      |
| grond, voeg schaduw toe<br>t verminderde dekking, z                                                                                                    | met doordrukl                                                                                                    |              |      |
| burn                                                                                                    |                                                                                                    |              |      |
| Dum                                                                                                    |                                                                                                    |              | S    |
|                                                                                                    | burn                                                                                                    | burn<br>burn | burn |

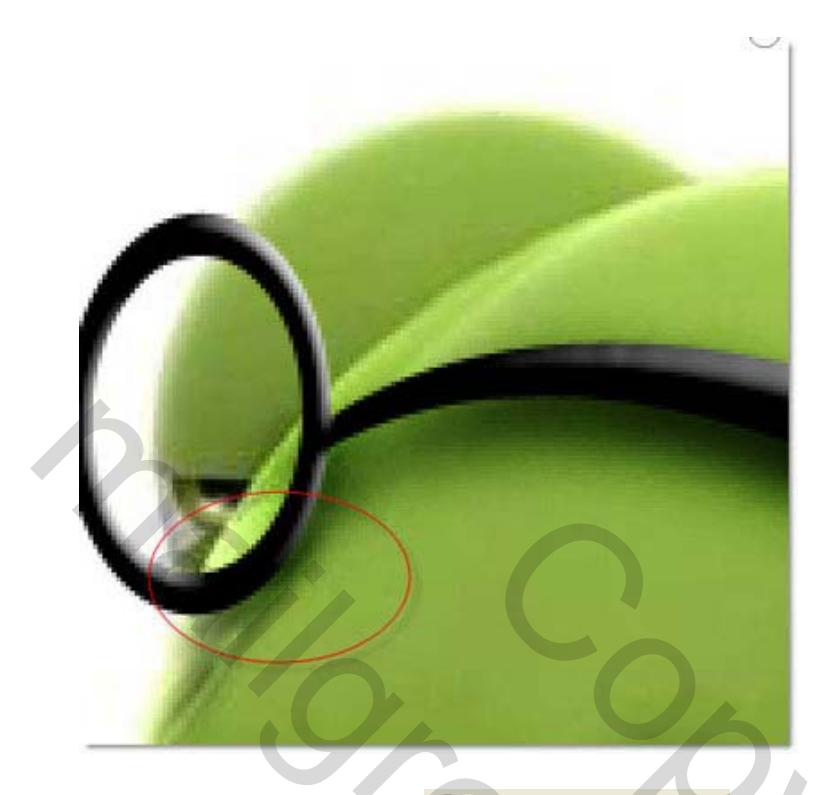

Ovaal selectiegereedschap, CElliptical Marquee Tool (M), selecteer dit (shift)

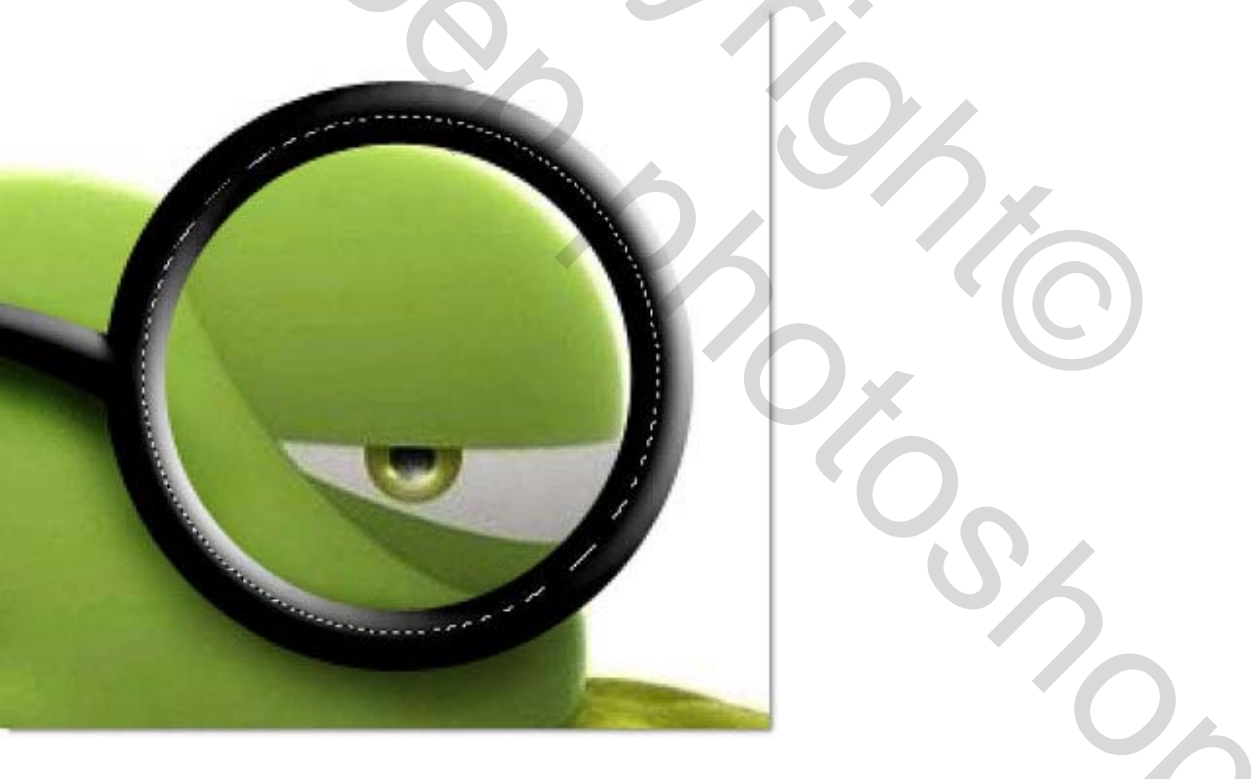

Nieuwe laag, vul met wit en zet de dekking van de laag op 20%

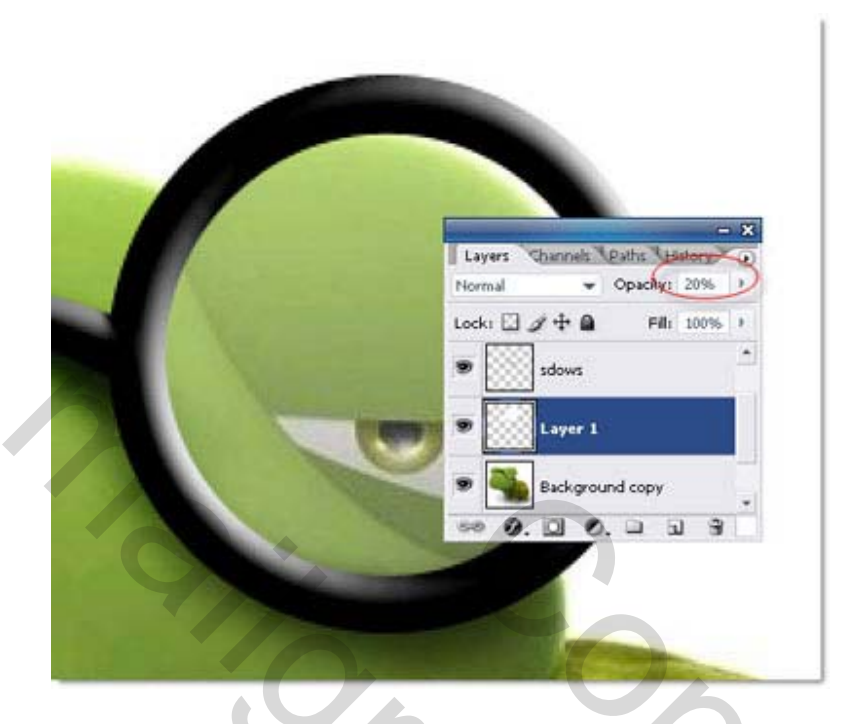

Met veelhoeklasso teken je onderstaande, nieuwe laag, vul met wit, dekking laag verminderen (25%)

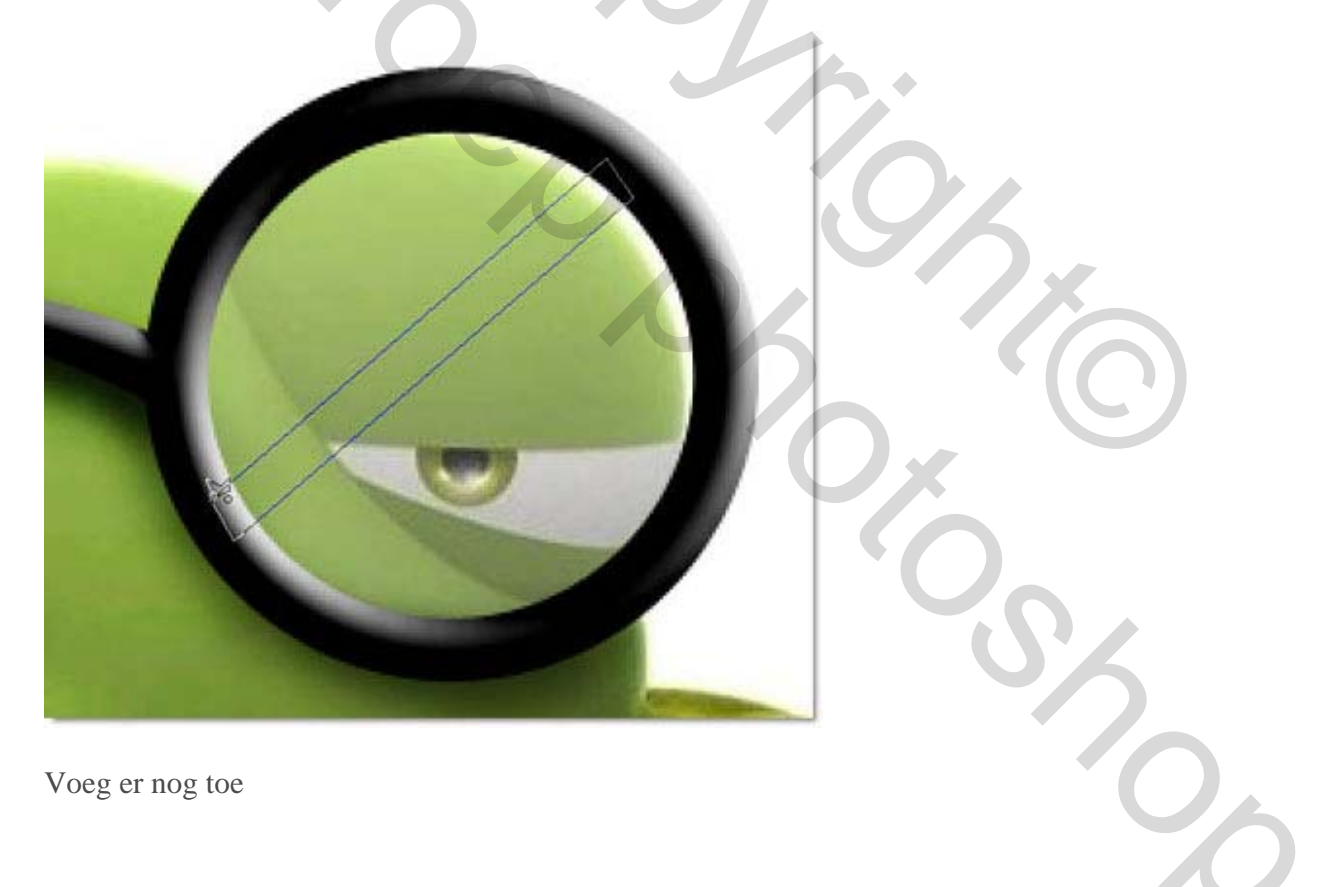

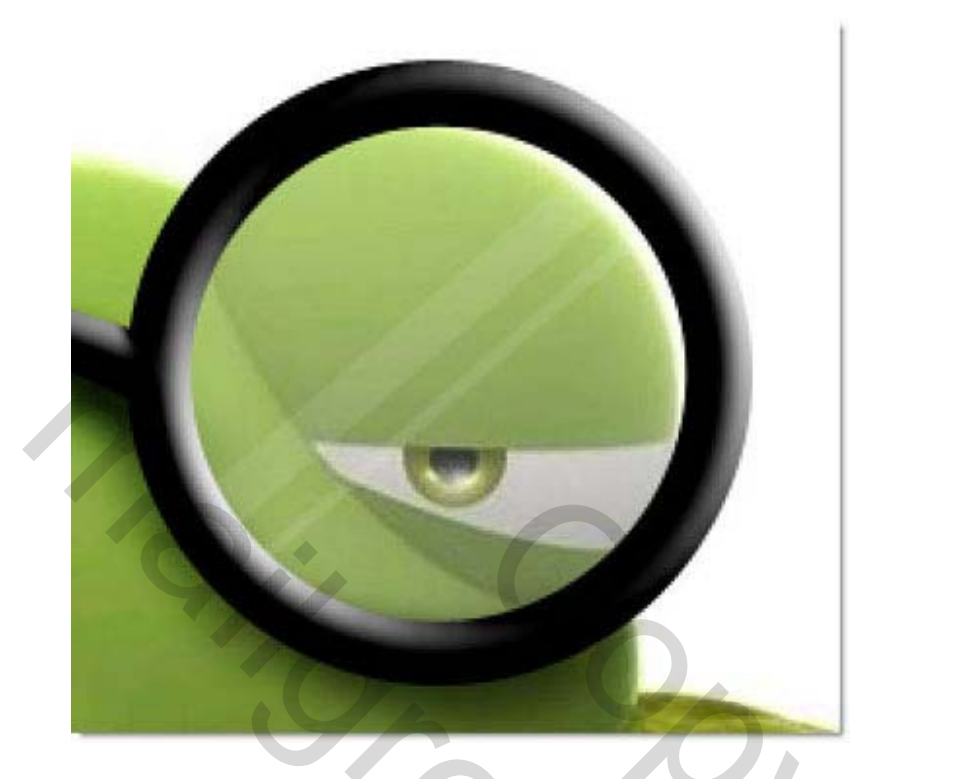

Nieuwe laag, trek verloop om hooglichten te creëren

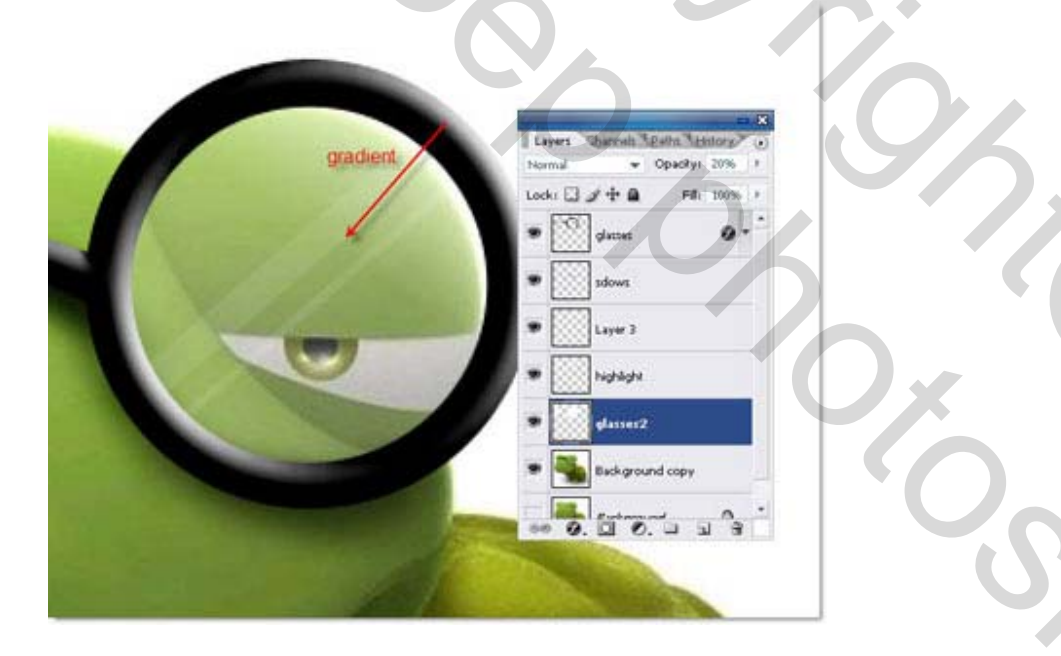

Dit lineair verloop van wit naar transparant werd gebruikt

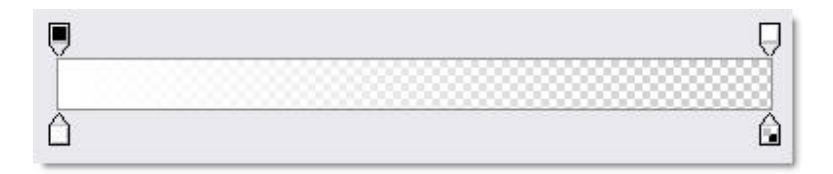

Deselecteren

Brilletje dragen – blz 6

Je kan nog hetzelfde doen met het andere brillenglas.

Hieronder het resultaat !!

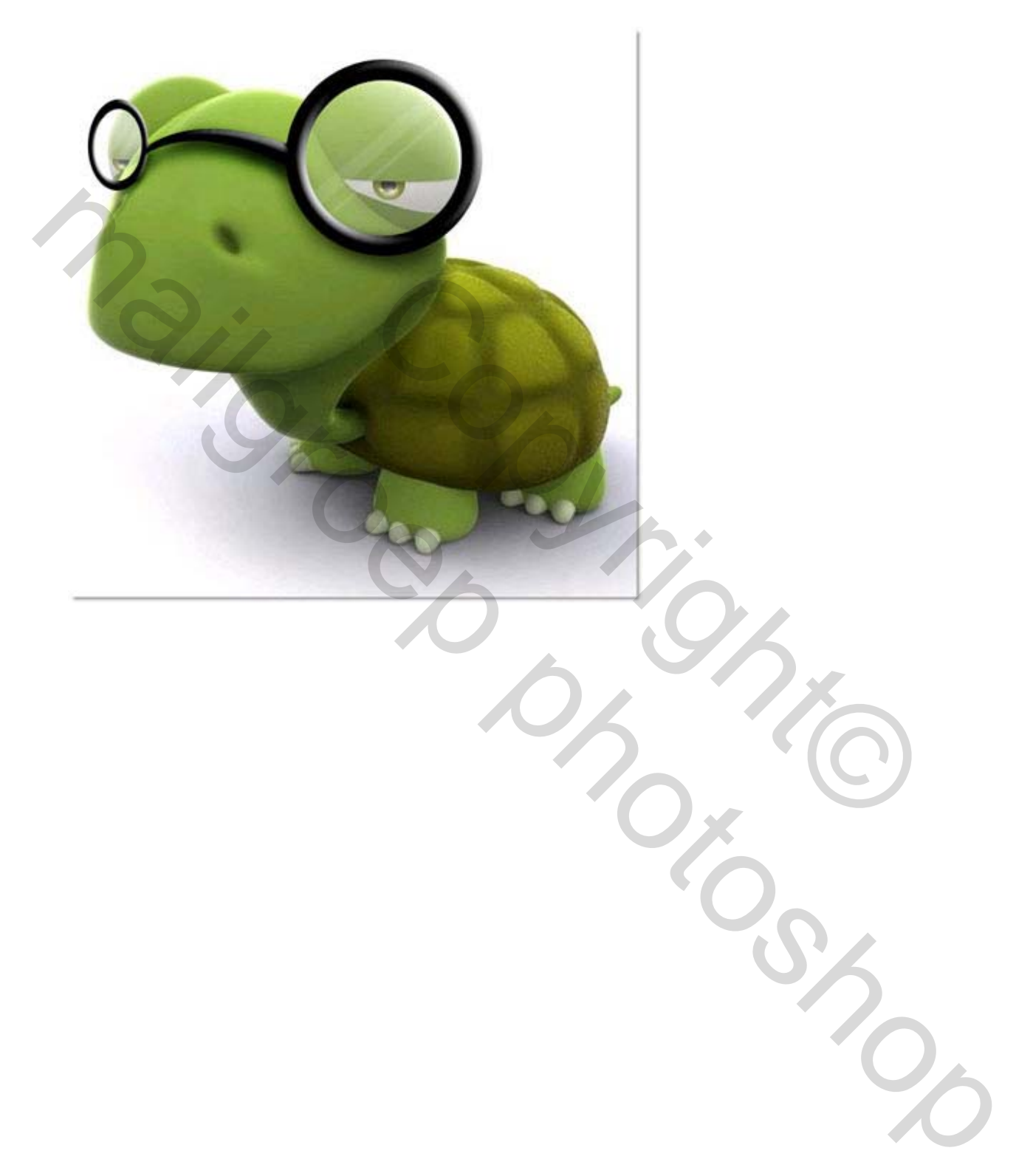